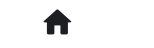

2.2: 进阶问答 2.2.1: 离线烧录报错如何排查?

# 2.2.1: 离线烧录报错如何排查?

离线烧录中遇到烧录失败时可以重新连接上位机,点击日志按钮查看失败原因:

| Power Writer®<br>立体の 耕伝の | 1.3.5.7 [Build:2023<br>工具の 沿澤(S) | - 4-03 21:02:31] –                                                                                                    | o x             |
|--------------------------|----------------------------------|----------------------------------------------------------------------------------------------------|-----------------|
|                          |                                  | Image: Second state     Image: Second state     Image: Second                                                                                                    | 选择设备<br>PW200 > |
| 芯片设置                     | ▲ 延快子巾                           |                                                                                                    |                 |
| MCU <u>켚</u> 号:          | HK32ASPIN022x8                   | 3 逆 选择芯片 ✓ 应用设置 04/14-09:33:53:5565> 保存成功 04/14-09:33:53:570> Power Writer®全功能在线编程                                                                                                    |                 |
| Flash 大小: 60.0           | 0КВ                              |                                                                                                    |                 |
| 擦除方式                     | 接口电平                             | 其他 04/14-09:34:05:412>目标芯片已离线<br>04/14-09:24:18:019> Power Write(9) 口低工                                                                                                    |                 |
| ○不擦除                     | ○ <b>1.8</b> V                   | 编程速度 10M hz 04/14-09:34:27:035 Writer Info: hwVer:1.2 bIVer:1.00.02 ifVer:                                                                                                    | 1.00.74         |
| ● 全片擦除                   | O 3.3V<br>○ 5.0V                 | 送项字模式 恢复默认=>用户设置 /<br>04/14-09:34:27:037> Power Writer® 已连接<br>04/14-09:34:27:037> Target PW200                                                                                                    |                 |
| ○页面擦除                    | ○外部输入                            | ☑ 开启蜂鸣器 04/14-09:34:27:059> 更新先生/cm/maximality/maximality/max |                 |
| 烧写功能配置                   |                                  | 04/14-09:34:27:267> 固件为最新版本                                                                                                    |                 |
|                          | 数量与自检测 计                         | 信号输出控制 ♥ 授权与签名 04/14-09:35:07:030>目标芯片已连接<br>04/14-09:35:17:302> HK32ASPIN022x8 Flash 大小: 60,00KB                                                                                                    |                 |
| 序列号初值:                   | 0x0000000                        | <ul> <li>○4/14-09:35:17:329&gt; Change bank: Single bank</li> <li>○4/14-09:35:17:34&gt; 更新處录器设置完成</li> <li>○4/14-09:35:17:50&gt;&gt; 更新芯片信息成功</li> <li>○4/14-09:35:17:509&gt; 设置参数读取成功(注:无敏感数据)</li> </ul>                                                                                                    |                 |
| 序列号增量:                   | 0x0000001                        | 04/14-09:35:19:038>目标芯片已连接       04/14-09:35:21:147>数据地址: 0xx08000000,长       度:0xx0000£000,52:0x:19372228       04/14-09:35:21:149>Program Memory 读取 成功!       04/14-09:35:21:149>Program Memory 读取 成功!                                                                                                    |                 |
| 序列号地址:                   | 0x08003FFC                       | ○時列号大端模式         ○4/14-09:35:39:012> Power Writer®全功能在线编程           ○4/14-09:35:39:025> 写入出厂默认选项字节           ○4/14-09:35:39:025> 写入出厂默认选项字节           ○4/14-09:35:39:39:325> 写入出厂默认选项字节                                                                                                    |                 |
| 通讯配置<br>选择设备: COM3       | 3 × R                            | 副新设备 断开连接 ■自动连接 ■自动连接                                                                                                    |                 |
| 创芯工坊科技(深圳)有              | 有限公司,版权所有                        |                                                                                                    |                 |

# 读取脱机项目方法

通过菜单执行->离线读取并保存,或者工具栏的离线读取按钮

| 🛞 Po | wer Wri | ter®1.3.5 | 5.7 (B | Build:202      | 3-04-03 2 | 1:02:31]                        |     |     |    |    |     | _ |
|------|---------|-----------|--------|----------------|-----------|---------------------------------|-----|-----|----|----|-----|---|
| 文件([ | 5) 执行(  | E) 工具     | D.     | 设置( <u>S</u> ) | 帮助(H)     |                                 |     |     |    |    |     |   |
| 6    | B       | Ľ         | Ľ      | \$             | 20        |                                 | iD  |     |    | Ň  | S   |   |
| 打开   | 保存      | 导入        | 导出     | 加载             | 读回        | APower Writer® 实取离线烧汞怕保存到磁盘升加载。 | 读ID | 任意读 | 查错 | 串口 | 接线图 |   |
| \$   | 烧录器i    | 25 🛃      | i      | 项字节            | Pr        | ogram Memory                    |     |     |    |    |     |   |

## 如何配置剩余次数

功能配置: 烧录器设置->烧写功能配置->数量设置和芯片检测->限制烧写次数开启,并填写设置的 次数

### 如何读取剩余次数

在使用离线烧录功能的过程中,可能需要读取或者回查剩余离线烧录次数,由于PowerWriter 部 分产品没有屏幕,没有直观的信息显示,不过我们提供了辅助功能来读取剩余离线烧写次数,步 骤如下

- 运行PowerWriter 软件,并连接到烧录器
- 任意选择一个芯片
- 在烧录器设置页面执行工具栏中的读取当前页按钮

| Power Writer®1.3.5.7 [Build:2023-04-03 21:02:31]                                                                                                    | - 🗆 X           |
|----------------------------------------------------------------------------------------------------|-----------------|
| CHU     Fine     C     D     O     O       日     日     日     日     日     日     日     日     日       日     日     日     日     日     日     日     日     日     日       日     日     日     日     日     日     日     日     日     日     日       日     日     日     日     日     日     日     日     日     日       日     日     日     日     日     日     日     日     日     日       日     日     日     日     日     日     日     日     日     日       日     日     日     日     日     日     日     日     日     日       日     日     日     日     日     日     日     日     日     日       日     日     日     日     日     日     日     日     日     日       日     日     日     日     日     日     日     日     日     日       日     日     日     日     日     日     日     日     日     日       日     日     日     日     日     日     日     <                                                                                                    | 选择设备<br>PW200 ~ |
|                                                                                                    |                 |
| MCU型号: HK32ASPIN022x8 @ 选择芯片 ✓ 应用设置                                                                                                    |                 |
| Flash大小: 60.00KB                                                                                                    |                 |
| 擦除方式 接口电平 其他 日本 其他 日本 人名 人名 人名 人名 人名 人名 人名 人名 人名 人名 人名 人名 人名                                                                                                    |                 |
| 〇 7.擦除         〇 1.8V         編程速度         10M hz         〇 0 截水美崎畔         敬信公众号                                                                                                    |                 |
| ● 全片擦除 ● 3.3V<br>○ 5.0V 选项字模式 恢复默认=>用户设置 ~ 04/14-09:44:33:530> 检测到驱动已经安装 … 04/14-09:44:34:86> Writer Info: hwVer:1.2 blVer:1.00.02 ifV                                                                                                    | ər:1.00.74      |
| <ul> <li>○页面擦除</li> <li>○外部输入</li> <li>☑ 开启蜂鸣器</li> <li>SN:D0BF750639C9A75AF949BDE5F9B74959 TargetPW200</li> <li>04/14-09:44:34:489&gt; Power Writer® 已连接</li> </ul>                                                                                                    |                 |
|                                                                                                    |                 |
| ○     ○     ○     ○     ○     ○     ○     ○     ○     ○     ○     ○     ○     ○     ○     ○     ○     ○     ○     ○     ○     ○     ○     ○     ○     ○     ○     ○     ○     ○     ○     ○     ○     ○     ○     ○     ○     ○     ○     ○     ○     ○     ○     ○     ○     ○     ○     ○     ○     ○     ○     ○     ○     ○     ○     ○     ○     ○     ○     ○     ○     ○     ○     ○     ○     ○     ○     ○     ○     ○     ○     ○     ○     ○     ○     ○     ○     ○     ○     ○     ○     ○     ○     ○     ○     ○     ○     ○     ○     ○     ○     ○     ○     ○     ○     ○     ○     ○     ○     ○     ○     ○     ○     ○     ○     ○     ○     ○     ○     ○     ○     ○     ○     ○     ○     ○     ○     ○     ○     ○     ○     ○     ○     ○     ○     ○     ○     ○     ○     ○     ○     ○     ○     ○     ○     ○<                                                                                                    |                 |
| <ul> <li>○ 所列号 ○ 数単与日 図 利 目号 調出 任前 目号 調出 任前 ● 投 取 与 至 石</li> <li>○ 限制 焼写 次数</li> <li>● 日 市 六进制显示</li> <li>○ 日 市 六进制显示</li> <li>○ 4/14-09:44:41:603&gt; GD 32A503xB DTP Memory size: 32.00 KB 04/14-09:44:41:605&gt; GD 32A503xB DATA Memory size: 32.00 VI (14-09:44:41:605&gt; GD 32A503xB DATA Memory size: 32.00 VI (14-09:44:41:605&gt; GD 32A503xB FIA MATA MEMORY SIZE A SIX MATA MEMORY SIZE A SIX MATA MEMORY SIX MATA MEMORY SI</li></ul> | (B              |
| <ul> <li>✓ 自动芯片检测</li> <li>○ 自动芯片检测</li> <li>○ 自动芯片检测</li> <li>○ 自动芯片检测</li> <li>○ 自动芯片信息成功…</li> </ul>                                                                                                    |                 |
| ・ 芯片放入去排时间(ms): 250 04/14-09:45:04:425> HK32ASPIN022x8 Flash 大小: 60.00KB 04/14-09:45:04:425> HK32ASPIN022x8 Flash 大小: 60.00KB 04/14-09:45:04:425> HK32ASPIN022x8 Flash 大小: 60.00KB                                                                                                    |                 |
| 芯片拿开去排时间(ms):     250     04/14-09:45:04:631> 更新洗片信息成功       04/14-09:45:04:631> 更新洗片信息成功     04/14-09:45:04:631> 更新洗片信息成功                                                                                                    |                 |
|                                                                                                    |                 |
| 通讯配置 04/14-09:45:55:634> 更新烧录器设置完成                                                                                                    |                 |
| 选择设备: COM3 ─ 刷新设备 断开连接   目动连接   □ 自动连接                                                                                                    | 1               |
| 创芯工坊科技(深圳)有限公司,版权所有                                                                                                    |                 |

执行以上步骤,可以将离线生产资料的配置信息读回,即可看到剩余的离线烧录次数

#### ↓ 提示

为了安全:读取离线生产资料配置信息时,不会将敏感信息读回,比如SN,UID 签名信息, 固件数据都不会读回。

### 开启自动编程后出现重复烧录

某些芯片开启SWD复用后,离线烧录时,有选择写入选项字节,或者开启了编程完成后启动芯片,或者选择了输出复位,并且开启了自动芯片检测功能(如图所示),有可能会造成重复烧录的可能,要尽可能把检测芯片的时间调大,使芯片烧录后在时间内连接上,不会误判为拿开芯片。

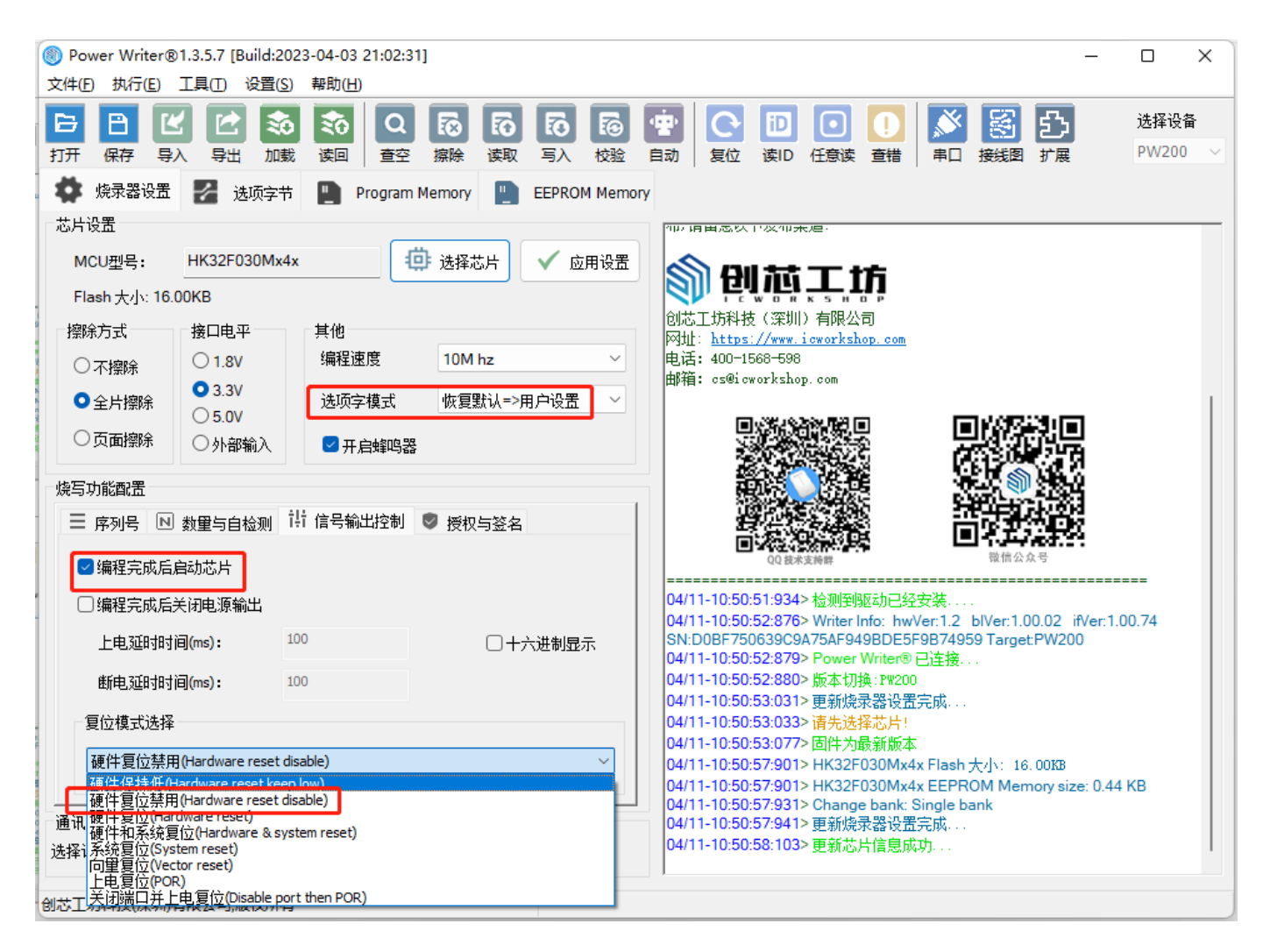

| <ul> <li>□ 日 ビ ご ふう ふう は 日 ○</li> <li>○ 日 ○</li> <li>○ ○</li> <li>○</li> <li>○</li> <li>○</li> <li>○</li>     &lt;</ul> | Image: Degree for the system     Image: Degree for the system     Image: Degre |
|----------------------------------------------------------------------------------------------------|----------------------------------------------------------------------------------------------------|
| ¢ 焼泉器设置                                                                                                    |                                                                                                    |
| 心厅设面<br>MCU型号: HK32F030Mx4x 道 选择芯片 ✓ 应用设置                                                                                                    |                                                                                                    |
|                                                                                                    |                                                                                                    |
| Flash大小: 16.00KB                                                                                                    |                                                                                                    |
| 擦除方式     接口电平     其他     创芯工坊科技(梁                                                                                                    | 知)有限公司<br>www.icworkshop.com                                                                                                    |
| ○不擦除  ○1.8V   编程速度   10M hz                                                                                                    | 598<br>,                                                                                                    |
| ● 全片擦除<br>● 3.3V<br>● 5.0V<br>ひろ.0V<br>ひろ.0V<br>ひろ.0V                                                                                                    |                                                                                                    |
| ○页面擦除 ○外部输入 ☑ 开启蜂鸣器                                                                                                    |                                                                                                    |
| 第写功能配置<br>第一章                                                                                                    |                                                                                                    |
| 三 序列号 ≥ 数量与自检测 计 信号输出控制 ♥ 授权与签名                                                                                                    |                                                                                                    |
| □ 印象制線写次数 1 □ → 六进制昆示 □ □ → 六进制昆示 □ □ → → → → → → → → → → → → → → → → →                                                                                                    | KNAX Front Knaz Knaz Knaz Knaz Knaz Knaz Knaz Knaz                                                                                                    |
| 04/11-10:50:51:93                                                                                                    | 34> 检测到驱动已经安装<br>76> Writer Info: hwVer:1.2_blVer:1.00.02_ifVer:1.00.74                                                                                                    |
| ■自动芯片检测 SN:D0BF7506390 OV(11-10-50-52-90)                                                                                                    | C9A75AF949BDE5F9B74959 Target:PW200                                                                                                    |
| 04/11-10:50:52:87                                                                                                    | 80>版本切换:PW200                                                                                                    |
| 芯片放入去抖时间(ms): 250 04/11-10:50:53:03                                                                                                    | 31> 更新烧录器设置完成                                                                                                    |
| 04/11-10:50:53:03                                                                                                    | 33~ 頃先远洋心方:<br>77> 固件为最新版本                                                                                                    |
| 芯片拿开去排时间(ms): 04/11-10:50:57:90                                                                                                    | 01> HK32F030Mx4x Flash 大小: 16.00版8                                                                                                    |
| 04/11-10:50:57:90                                                                                                    | 31> Change bank: Single bank                                                                                                    |
| ●讯配査 04/11-10:50:57:94<br>04/11-10:50:57:94                                                                                                    | 41> 更新烧录器设置完成<br>03> 面新芯片信息成功                                                                                                    |
| 5/¥玟畲: COM3 ── 刷新设备 断开连接                                                                                                    |                                                                                                    |

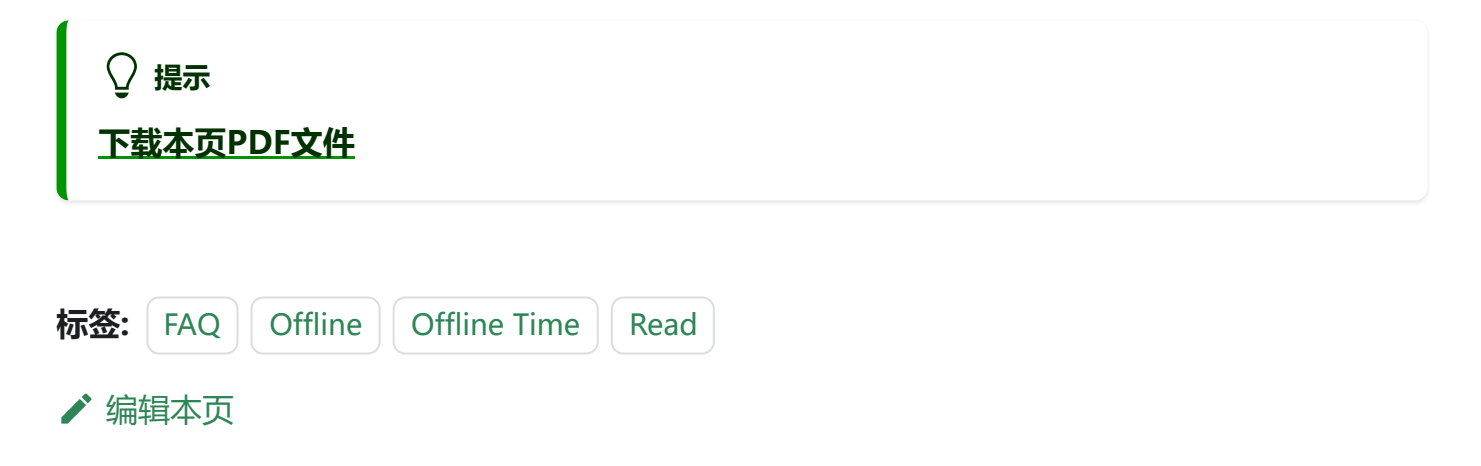